### UNIVERSITY COLLEGE OF MEDICAL SCIENCES, DILSHAD GARDEN, DELHI-110095

### MC-10(9-UPTODATE)/2022/Lib

20<sup>th</sup> January 2023

### **COLLEGE LIBRARY**

#### **NOTICE**

This is to inform all that College has renewed subscription of "UpToDate Onsite-Clinical Decision Support Tool" including remote /mobile access & through IP based access for all Faculty, Clinicians, Residents, Students and Nurses at University College of Medical Sciences & Guru Teg Bahadur Hospital Delhi-95 for the year 2023. Through UpToDate (www.uptodate.com) one can access to-

| • | Clinical topics across 25 specialties | -   | More than 11,600   |
|---|---------------------------------------|-----|--------------------|
| • | Patient information topics            | -   | More than 1,500    |
| • | Graded recommendations                | -   | More than 9,500    |
| • | References/ citations (Medline)       | -   | More than 480,000  |
| • | Graphics (tables, images, figures)    | -   | More than 34,000   |
| • | Medical calculators                   | -   | More than 185      |
| • | Journals hand searched and reviewed   | d - | More than 435 etc, |

The access of the UpToDate is already activated on the IP addresses of UCMS and GTBH. Hence, one can access the UpToDate seamlessly from any system connected to the college/hospital network as well as remotely 24x7 from any device/Mobile Apps. The users can access UpToDate and other library resources remotely through <u>UCMS eLibrary Web Platform as well as Mobile Apps</u> also.

# HOW TO REGISTER FOR UPTODATE?

**Step 1**: Go to <u>www.uptodate.com</u> from any computer connected with college or hospital's network [Please note : Registration has to be from your Institute/ hospital's computer only.]

**Step 2**: You will see your institute's name on upper right quadrant of the screen. Click the Register button below it.

Step 3: Fill in the details for Registration and click submit.

Step 4: You will receive one code on your email address, enter that code and click submit.

**Step 5**: Log in with username and password which you created during the registration. Once you log in, you can check for your registered name on right upper right corner of the screen. If you can find it, it means that you have registered correctly. You can now log in and access UpToDate from any device within and outside Institute's internet network with your login credentials.

## MOBILE ACCESS

Once you are registered, you can search for 'UpToDate' on App store or Play store and download the UpToDate mobile application and access it with your log in credentials created [Username and Password].

## **REVERIFICATION**

It is important to log in with username and password created from Institution's/Hospital network once in 90 days. This would ensure un-interrupted access to UpToDate on any device on any internet network including Mobile application.

For any queries/assistance please contact the undersigned.

Incharge, Library